## JEFO Donation マッチング 提供品取引: 提供品受取り後のお手続き① ※受取連絡について

## 1.提供品受け取り後にマイページへログインをします。 2. マイページまたは取引一覧画面の【ステータス】が 「①発送準備連絡」となっている、 JEFO Donation Rofy 兰星み旅行。 医供品一覧 。 寄付,臣供信体。 法利贷件。 法人规则 受け取った備蓄品の2詳細をクリックします 取引一覧 活用回体情報 配送先情報 アカウント間朝 提供品名:テスト1 品名【送料無料】のお取引 単単品活用システム JEFO Donation マッチング 仕組み説明~ 提供品一覧~ 杏付・提供団体~ 活用団体~ 法人概要 お問い合わせ # > マイページ > 取引一覧 メッセージ 取引一覧 活用団体情報 配送先情報 アカウント情報 取引一覧 受取連絡 **山下へスクロール** 取引終了一覧 5 メッセージ 取引日時 2025年3月25日 テスト1 品名 送りさせていただきましたご提供品につきまして、 参取り、ご満用時の写真のご提供に付ひともご協力をお願いします 6 11時54分41秒 3.③メッセージを入力をクリックすると、ポップ アップ画面が表示されます。 ④種類を受取連絡に変更し、⑤受取日の入力、 ★ » マイページ » 取引一覧 ⑥メッセージ(任意)を入力し⑦送信をクリックします。 取引一覧 配送先情報 活用団体情報 アカウント情報 取引一覧 4. マイページまたは取引一覧画面に戻り、 取引一覧 取引終了一覧 【ステータス】が「⑧受取済み」になっている事を 借薪品名 取引日時 取引先 🚺 ステータス メッセージ

ご確認ください。⇒こちらで受取連絡完了です。

公益社団法人日本非常食推進機構

2025年3月25日

12時22分56利

test2

fi R

テスト1 品名

JEFO Donation マッチング 提供品取引: 提供品受取り後のお手続き② ※お写真アップロードについて

5.当サイトよりお送りした「お受け取り、ご活用 時のお写真のご提供のお願い」こちらのメールに 記載のURLまたはお取引の詳細ページの 「⑨提供品写真アップロードフォーム」より ■ 写真をアップロードができます。

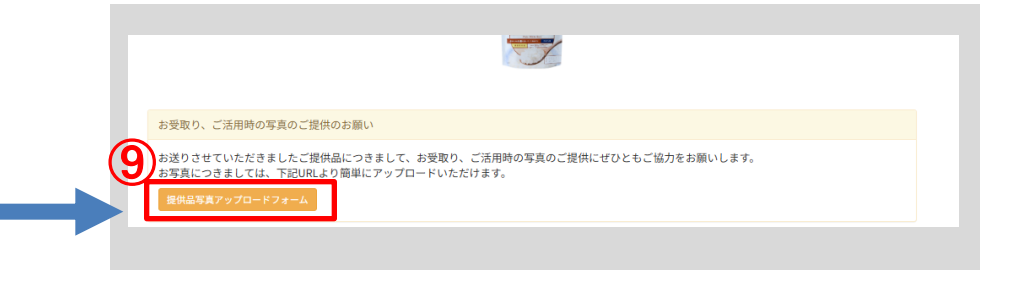

6. 提供品の⑩お受け取り時やご利用時の場面ごとにお写真をアップロードしてください。
アップロード後に下部の「⑪写真を送信」をクリックすることで送信が完了します。
⇒こちらでお受取り後のお手続きは全て完了です。
ご協力いただきありがとうございます。

7.提供団体より取引終了操作が行われると、 取引終了となります。取引が終了した提供品は マイページまたは取引一覧の取引終了一覧より 確認できます。

※サイト外のお取引につきましては別途メールにて ご連絡となります。

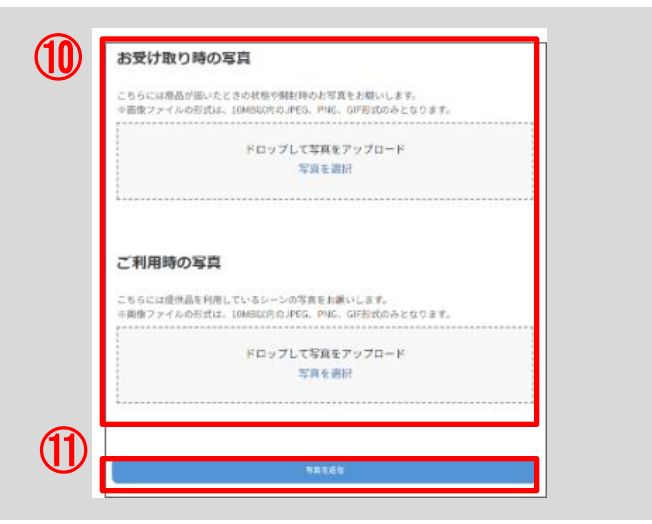

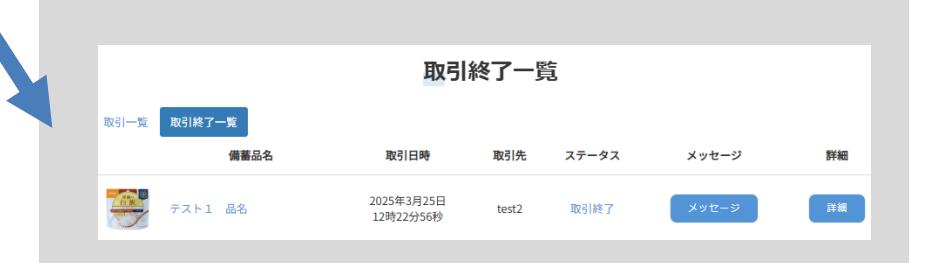